# Envío de ficheros SICA

El envío de ficheros generados con la aplicación SICA, que hasta el momento, era realizado a través del correo electrónico ser realiza a partir de ahora a través del portal web de ganadería (www.carm.es/cagric).

El nuevo sistema ya se ha puesto en funcionamiento y proporciona mecanismos que mejoran tanto la seguridad de los datos enviados, como la opción de obtener acuses de recibo en formato impreso.

# Requisitos previos

Para poder utilizar la herramienta de envío de ficheros, es necesario tener un certificado electrónico que permita identificarse al veterinario y poder firmar los ficheros enviados.

## Acceso a aplicación

Existen varias direcciones WEB que permiten acceder a la página de la aplicación de envío de ficheros:

- 1. Mediante la dirección <u>www.carm.es/cagric</u>. Después deberemos ir a la sección "Agricultura y Agua, temas" y pulsar el enlace de Ganadería. Seguidamente, pulsaremos en el enlace "Envío ficheros". Por último, llegamos a una pantalla donde se muestran las modalidades de envío de ficheros, entre estas debemos acceder a la modalidad "SICA".
- 2. Mediante la dirección <u>www.carm.es</u>. Después deberemos ir a la sección "CARM, temas" y pulsar en "Agricultura, ganadería y pesca". A continuación debemos seguir los casos del punto 1

## Pasos a seguir para enviar un fichero

Partimos de la pantalla de entrada a la modalidad de envío de ficheros SICA:

| 🚰 CARM.es - Envío de fiche                                                                                                    | ros - Microsoft Internet Explorer                                                                                                    |                                                                                                    | _ 8                                   |
|----------------------------------------------------------------------------------------------------|----------------------------------------------------------------------------------------------------|----------------------------------------------------------------------------------------------------|---------------------------------------|
| <u>Archivo Edición Ver Ea</u>                                                                                                    | voritos <u>H</u> erramientas Ayyda                                                                                                    |                                                                                                    |                                       |
| Ġ Atrás 🔹 🕥 🕗 📕                                                                                                    | 📓 🟠 🔎 Búsqueda 🦙 Favoritos 🚱 🔗 + چ 🗷 👻 🛄 🕉                                                                                                    |                                                                                                    |                                       |
| Dire <u>c</u> ción 🙋 http://www.carn                                                                                                    | .es/neweb2/servlet/integra.servlets.ControlPublico?IDCONTENIDO=3697&IDTIPO=100&RASTRO=c219\$m                                                                                                    | 💌 🔁 Ir                                                                                                    | Vinculos                              |
| ¢arm                                                                                                    | es                                                                                                    | de Murcia                                                                                                    |                                       |
| Institucional Actualidad                                                                                                    | CARM X Temas Colectivos Consejerías y OO. AA. Guía de Servicios                                                                                                    |                                                                                                    |                                       |
| Agricult                                                                                                    | ura, Ganadería y Pesca                                                                                                    |                                                                                                    |                                       |
| (Teste a human)                                                                                                    | Inicio > Agric, Ganad y Pesca > Ganadería > Envío de ficheros                                                                                                    |                                                                                                    |                                       |
| Anuda Q D Q D                                                                                                    | Fouria do Seboras                                                                                                    |                                                                                                    |                                       |
| Destacados                                                                                                    | Ellvio de licheros                                                                                                    | Ganadería                                                                                                    |                                       |
| Ley de Pptos. 2007<br>Ley Dependencia<br>Plan Estratégico RM<br>Atanc. al Ciudadano<br>e-Tributos<br>Contratación Pública<br>Pago a Arceadores<br>Plan Formación Inter<br>Ofic. V. Recaudación<br>Plan Social Mayores<br><b>Encucestos</b><br>aConoce los Presupuestos<br>Generales de la Región?<br>C Sí, los he visitado<br>en la Web<br>C Sí, por la prensa | Gestión de Cadáveres<br>Vacuna Aujeszky<br>Accesibilidad   Aviso Legal<br>© Todos los derechos reservados. 2004 - Comunidad Autónoma de la Región de Murcia<br>Resolución mínima recomendada de 800x600 px. | <ul> <li>Registro de<br/>Explotaciones<br/>Ganaderas</li> <li>Ayudas Ganada<br/>Pesca</li> <li>Sanidad Anima</li> <li>Aujesty Gesti<br/>Vacunaciones</li> <li>Envío de ficher</li> <li>Acceso Aplicad<br/>Web</li> <li>SICA</li> </ul> | ería y<br>l<br>ión de<br>os<br>ciones |
| C No<br>Votar Resultados                                                                                                    |                                                                                                    |                                                                                                    |                                       |

Una vez que hemos pulsado la opción "SICA" entraremos a la siguiente página en la que debemos pulsar la opción "Tramitar online":

| 🚰 CARM.es - Presentación                                                                                                    | de ficheros del Sistema de Identificación y Control Animal (SICA) - Microsoft I                                                                                       | Internet Explorer              | _ 8 >                                                                                                    |
|----------------------------------------------------------------------------------------------------|----------------------------------------------------------------------------------------------------|--------------------------------|----------------------------------------------------------------------------------------------------|
| Archivo Edición Ver Ea                                                                                                    | avoritos <u>H</u> erramientas Ayuda                                                                                                    |                                |                                                                                                    |
| 🔇 Atrás 🔹 🕥 🕤 💌                                                                                                    | 😰 🏠 🔎 Búsqueda 🤺 Favoritos 🤣 😒 + 🍉 🛛                                                                                                    | 🖻 💢 🍰                          |                                                                                                    |
| Dirección 🕘 http://www.carr                                                                                                    | m.es/neweb2/servlet/integra.servlets.ControlPublico?IDCONTENIDO=128&IDTIPO=241&R/                                                                                     | ASTRO=c672\$m2552              | 💌 🛃 Ir 🛛 Vínculos 👌                                                                                                    |
| <b>d</b> arm                                                                                                    | Les 🖉                                                                                                    | Comunidad Autónoma de la Reg   | jón de Murcia                                                                                                    |
| Institucional Actualidad                                                                                                    | d CARM X Temas Colectivos Consejerías y OO. AA. Guía de Servicios                                                                                                    |                                |                                                                                                    |
| 💼 Guía de                                                                                                    | Servicios                                                                                                    |                                | 3                                                                                                    |
| (Texto a buscar)                                                                                                    | Inicio > Guía de Servicios > Trámites en línea                                                                                                    |                                |                                                                                                    |
| Ayuda 90 90                                                                                                    | Presentación de ficheros del Sistema de Identifi                                                                                                    | icación y Control Animal (SIC/ | N                                                                                                    |
| Destacados                                                                                                    |                                                                                                    | cucion y control pannat (Sic)  | Guía de Servicios                                                                                                    |
| Ley de Pptos. 2007<br>Ley Dependencia<br>Plan Estratégico RM<br>Atenc. al Ciudadano<br>e-Tributos<br>Contratación Pública<br>Pago a Acreadores<br>Plan Formación Inter<br>Ofic. V. Recaudación<br>Plan Social Mayores<br>Encuestas<br>¿Conoce los Presupuestos<br>Generales de Región?<br>Ĉ Sir, los he visitado | Versión Imprimible<br>Versión Imprimible<br>Tramitar online<br>Procedimientos Relacionados<br>Presentación de ficheros del sistema de identificación y control animal | (SICA)                         | <ul> <li>Catálogo de procedimientos y servidos</li> <li>Trámites en línea</li> <li>Trámites en línea</li> <li>Obtención certificado digital</li> </ul> |
| en la Web<br>Ĉ Sí, por la prensa<br>Ĉ No<br>Votar Resultados                                                                                                    | Trámites Relacionados<br>III No hay trámites relacionados                                                                                                    |                                | l i                                                                                                    |
|                                                                                                    | Accesibilidad   Aviso Legal<br>© Todos los derechos reservados, 2004 - Comunidad Autónoma de la Región de Mu<br>Resolución mínima recomendada de 800x600 px.          | rcia                           |                                                                                                    |
| ē)                                                                                                    |                                                                                                    |                                | a Internet                                                                                                    |

A continuación vamos a realizar un envío de un fichero a modo de ejemplo:

#### Comprobación e instalación de aplicaciones de apoyo

Una vez pulsada la opción de "Tramitación online", la aplicación nos pedirá el certificado electrónico. En caso de tener varios debemos indicar el adecuado a nuestros propósitos.

| Elegir un | certificado diç                                 | jital                                            | ? ×  |
|-----------|-------------------------------------------------|--------------------------------------------------|------|
|           | icación<br>El sitio Web qu<br>Elija un certific | e desea ver solicita una identificación.<br>ado. |      |
|           | Nombre                                          | Emisor                                           |      |
|           | NOMBRE                                          | FNMT Clase 2 CA                                  |      |
|           |                                                 |                                                  |      |
|           |                                                 | Más información                                  |      |
|           |                                                 | Aceptar Cano                                     | elar |

A continuación, el sistema comprobará, si nuestro navegador tiene instaladas las aplicaciones auxiliares necesarias para el correcto funcionamiento de la misma:

| Comunidad Autónoma de la Región de Murcia :: Admón. Electr                                                        | ónica - Microsoft Internet Explorer                      | _@×                                               |
|----------------------------------------------------------------------------------------------------|----------------------------------------------------------|---------------------------------------------------|
| Archivo Edición Ver Eavoritos Herramientas Ayuda                                                                  |                                                          | an an an an an an an an an an an an an a          |
| 🕒 Atrás 🖌 🕥 🖌 💌 😰 🚮 🔎 Búsqueda  ☆ Favo                                                                            | ritos 🚱 🔗 🍃 🕞 📙 🎼 🎎 🍪                                    |                                                   |
| Dire <u>c</u> ción 🔘 https://ea.carm.es/eA_tramitadorWeb/tramitacion/tramitad                                     | or/selectortramite/recibeToken.do?ERROR=000%20NO%20HAY%2 | DERRORES&token=oH%2FARCEGf%2F 🗾 🛃 Ir 🛛 Vinculos 🌺 |
| administración electrónica                                                                                        |                                                          | A                                                 |
|                                                                                                    |                                                          |                                                   |
|                                                                                                    | Comu                                                     | nidad Aufonoma de la Region de Murcia             |
| REQUISITOS DEL NAVEGADOR                                                                                          |                                                          |                                                   |
|                                                                                                    |                                                          |                                                   |
|                                                                                                    |                                                          |                                                   |
|                                                                                                    |                                                          |                                                   |
| Se est                                                                                                    | a evaluando la configuración de su equipo                |                                                   |
|                                                                                                    |                                                          |                                                   |
| Navegador:                                                                                                    | Microsoft Internet Explorer 6.0 o superior               |                                                   |
|                                                                                                    |                                                          |                                                   |
| Visor PDF:                                                                                                    | Adobe Acrobat Reader 7.0 o superior                      |                                                   |
|                                                                                                    |                                                          |                                                   |
| Software de Firma:                                                                                                | Control ActiveX CAPICOM 2.1.0.1                          |                                                   |
|                                                                                                    |                                                          |                                                   |
|                                                                                                    |                                                          |                                                   |
|                                                                                                    | Iniciando trámite                                        |                                                   |
|                                                                                                    | inclands d'unice                                         |                                                   |
|                                                                                                    |                                                          |                                                   |
|                                                                                                    |                                                          |                                                   |
|                                                                                                    |                                                          |                                                   |
| Accesibilidad   Aviso Legal                                                                                       |                                                          |                                                   |
| © Todos los derechos reservados, 2005- Comunidad Autónoma de la R<br>Resolución mínima recomendada de 800x600 px. | egión de Murcia                                          |                                                   |
|                                                                                                    |                                                          | <u>×</u>                                          |
| el lista                                                                                                    |                                                          | A Zopa desconocida                                |

Si nos falta alguna de estas aplicaciones, el sistema nos permite realizar la instalación de estas aplicaciones. Una vez instaladas, debemos cerrar todas las ventanas del navegador para que las aplicaciones instaladas sean detectadas.

En el caso de que tengamos todas las aplicaciones auxiliares ya instaladas, se iniciará el tramite de "Subida de ficheros" que es indicado en la parte inferior de la página.

#### Identificación y aceptación de las condiciones por parte del usuario

A continuación nos aparece un formulario con nuestros datos, que son proporcionados por el certificado. Y si estamos de acuerdo con las condiciones podemos continuar con la operación de envío, pulsando el botón "Continuar"

| Comunidad Autónoma de la Región de Murcia :: Admón. Electrónica - Microsoft Internet Explorer                                                                                                    | _8×                                                                                                    |
|----------------------------------------------------------------------------------------------------|----------------------------------------------------------------------------------------------------|
|                                                                                                    |                                                                                                    |
| Dirección in https://ea.cam.es/eA.tramitador/Web/tramitador/iniciotramite/precargar.do                                                                                                    | ▼ Ir Vinculos ≫                                                                                                    |
|                                                                                                    |                                                                                                    |
|                                                                                                    | No. of Concession, Name of Street, or other                                                                                                    |
| Comunid                                                                                                    | ad Autónoma de la Región de Murcia                                                                                                    |
| PRESENTACIÓN DE FICHEROS DEL SISTEMA DE IDENTIFICACIÓN Y CONTROL ANIMAL (SICA)                                                                                                    |                                                                                                    |
| FORMULARIO                                                                                                    |                                                                                                    |
| Los campos de color ROJO son OBLIGATORIOS                                                                                                    |                                                                                                    |
|                                                                                                    |                                                                                                    |
|                                                                                                    |                                                                                                    |
| Consejería de Agricultura y Agua Dirección General de Ganadería Te                                                                                                    | léfono 012                                                                                                    |
|                                                                                                    |                                                                                                    |
|                                                                                                    | 035-11                                                                                                    |
| PRESENTACIÓN DE FICHEROS DEL SISTEMA DE IDENTIFICACIÓN Y CONTR                                                                                                    | OL                                                                                                    |
| ANIMAL (SICA)                                                                                                    |                                                                                                    |
|                                                                                                    |                                                                                                    |
| 1 - Datos Personales                                                                                                    |                                                                                                    |
| Primer Apellido MOLINA Segundo Apellido SAEZ Nombre JOSE                                                                                                    | []]                                                                                                    |
| Documento NIF - 52829630X                                                                                                    |                                                                                                    |
|                                                                                                    |                                                                                                    |
|                                                                                                    |                                                                                                    |
|                                                                                                    |                                                                                                    |
| Accesibilidad   Aviso Legal   Protección de Datos                                                                                                    |                                                                                                    |
| © Todos los derechos reservados. 2006 - Comunidad Autónoma de la Región de Murcia.<br>Resolución mínima recomendada de 800x600 px.                                                                                                    |                                                                                                    |
|                                                                                                    |                                                                                                    |
| e Listo                                                                                                    | A leg laternet                                                                                                    |
| Comunidad Autónoma de la Región de Murcia :: Admón. Electrónica - Microsoft Internet Explorer                                                                                                    | X                                                                                                    |
|                                                                                                    | <b></b>                                                                                                    |
|                                                                                                    | v 🕅 Tr. Utroulor »                                                                                                    |
| en eguor (en nues) (ea. cann.es) (ea. cann.e |                                                                                                    |
|                                                                                                    | and the second second se |
| Comunid                                                                                                    | ad Autónoma de la Región de Murcia                                                                                                    |
| PRESENTACIÓN DE FICHEROS DEL SISTEMA DE IDENTIFICACIÓN Y CONTROL ANIMAL (SICA)                                                                                                    | X 🗠 🔁 A 🗛 -A                                                                                                    |
| FORMULARIO                                                                                                    | -00                                                                                                    |
| Los campos de color ROJO son OBLIGATORIOS                                                                                                    | 0 0 0                                                                                                    |
|                                                                                                    |                                                                                                    |
|                                                                                                    | <b>_</b>                                                                                                    |
|                                                                                                    |                                                                                                    |
|                                                                                                    |                                                                                                    |
|                                                                                                    |                                                                                                    |
|                                                                                                    |                                                                                                    |
| La información personal que va Lld, a proporcionar en este formulario se integrará en un fichero de datos personales destinado a la pestión del procedimiento, a                                                                                                    | stuación o                                                                                                    |
| trámite administrativo de que se trate. 🗄 responsable de dicho fichero es: Consejería de Agricultura y Agua, sito en Plaza Juan XXIII, s/h, 30008-MURCIA ante<br>Ud. ejercer los derechos de acceso, rectificación, cancelación y oposición.                                                                                                    | el que podrá                                                                                                    |
|                                                                                                    |                                                                                                    |
| ILMO. SR. DIRECTOR GENERAL DE GANADERÍA Y PESCA                                                                                                    |                                                                                                    |
| Continuer                                                                                                    |                                                                                                    |
|                                                                                                    |                                                                                                    |
|                                                                                                    |                                                                                                    |
| P                                                                                                    | ágina 1 de 1                                                                                                    |
| =                                                                                                    | -                                                                                                    |
| Accesibilidad   Aviso Legal   Protección de Datos<br>© Todos los derechos reservados. 2006 - Comunidad Autónoma de la Región de Murcia.                                                                                                    | INCOME AND AND ADDRESS                                                                                                    |
| Resolución minima recomendada de 800x600 px.                                                                                                    |                                                                                                    |
|                                                                                                    |                                                                                                    |
| 2 Listo                                                                                                    | 📋 📋 👹 💕 Internet                                                                                                    |

#### Selección y carga de ficheros

Es el momento de seleccionar los ficheros. Para ello debemos pulsar el botón "Examinar" y aparecerá una ventana que nos permitirá navegar por nuestro sistema para buscar el o los ficheros que deseamos enviar. La selección de ficheros se realiza **uno a uno**, de forma que cuando seleccionamos un ficheros debemos adjuntarlo pulsando el botón "Adjuntar Anexo". **Podemos adjuntar hasta 12 ficheros en cada tramite**.

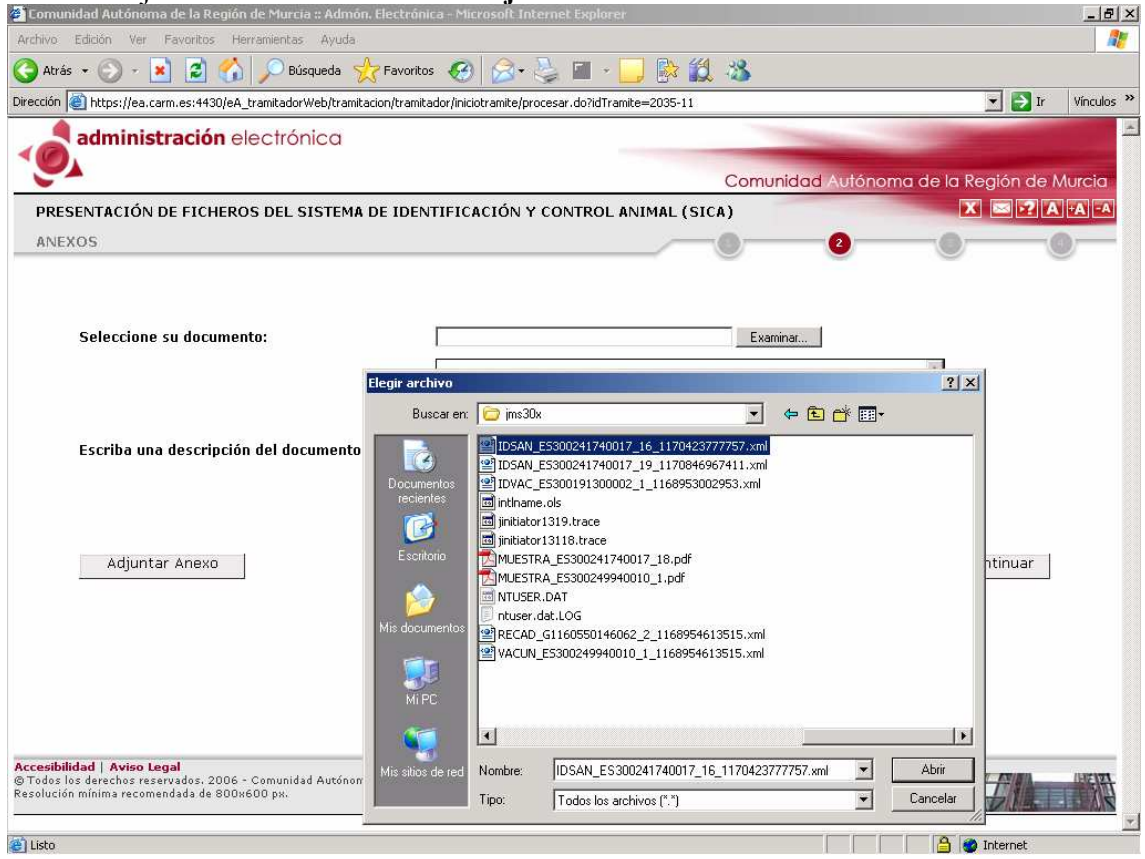

Antes de adjuntar un fichero seleccionado, debemos introducir unas observaciones obligatoriamente.

| 🚰 Comunidad Autónoma de la Región de Murcia :: Admón. Electró                                             | nica - Microsoft Internet Explorer                                                   |                                        |
|----------------------------------------------------------------------------------------------------|--------------------------------------------------------------------------------------|----------------------------------------|
| Archivo Edición Ver Eavoritos Herramientas Ayuda                                                          |                                                                                      |                                        |
| 🔇 Atrás 🔹 🕥 - 💌 😰 🏠 🔎 Búsqueda 👷 Favorit                                                                  | os 🚱 🍰 🌭 🔳 - 🛄 除 鑬 🦓 -                                                               |                                        |
| Dirección 🕘 https://ea.carm.es:4430/eA_tramitadorWeb/tramitacion/tram                                     | itador/iniciotramite/procesar.do?idTramite=2035-11                                   | 💌 🛃 Ir 🛛 Vínculos 🌺                    |
| administración electrónica                                                                                | Comu                                                                                 | Inidad Autónoma de la Reaión de Murcia |
| PRESENTACIÓN DE FICHEROS DEL SISTEMA DE IDE                                                               | NTIFICACIÓN Y CONTROL ANIMAL (SICA)                                                  | X -A -A                                |
| ANEXOS                                                                                                    | 0_                                                                                   | 0 0 0                                  |
| Seleccione su documento:                                                                                  | CADocuments and Settingstjms3DxUDSAN_ES30024174 <u>Exa</u><br>Fichero de saneamiento | minar                                  |
| Escriba una descripción del documento:                                                                    |                                                                                      | ×1                                     |
| Adjuntar Anexo                                                                                            |                                                                                      | Continuar                              |
| <b>Accesibilidad   Aviso Legal</b><br>© Todos los derechos reservados. 2006 - Comunidad Autónoma de la Re | gión de Murcia.                                                                      |                                        |
| Resolución mínima recomendada de 800x600 px.                                                              |                                                                                      |                                        |
|                                                                                                    |                                                                                      | 🔒 🍘 Internet                           |

Una vez que hemos adjuntado los ficheros deseados, debemos pulsar el botón "Continuar", para dar comienzo al proceso de firma y envío.

| Lomunidad Autonoma de la Region de Murcia :: Admon. E                                                                                                    | Electrónica - Microsoft Internet Explorer      |                                                                                                    |             | >          |
|----------------------------------------------------------------------------------------------------|------------------------------------------------|----------------------------------------------------------------------------------------------------|-------------|------------|
| <u>Archivo Edición Ver Eavoritos H</u> erramientas Ayuda                                                                                                   |                                                |                                                                                                    |             |            |
| 🌏 Atrás 🔹 🕥 🕗 💌 😰 🏠 🔎 Búsqueda 🤺                                                                                                    | 'Favoritos 🧭 🔗 🍓 🕍 🚽 🔛 🔅 🎎 🖄                   |                                                                                                    |             |            |
| iirección 🙋 https://ea.carm.es:4430/eA_tramitadorWeb/tramitacio                                                                                            | on/tramitador/iniciotramite/adjuntarAnexo.do   |                                                                                                    | 💌 🄁 Ir      | Vínculos × |
| administración electrónica                                                                                                    |                                                | and the second second se |             | -          |
|                                                                                                    |                                                |                                                                                                    |             |            |
| •                                                                                                    | Cor                                            | munidad Autonoma de la F                                                                                                    | kegion de r | NUTCIO     |
| PRESENTACION DE FICHEROS DEL SISTEMA DI                                                                                                    | E IDENTIFICACION Y CONTROL ANIMAL (SICA)       |                                                                                                    |             |            |
| ANEXOS                                                                                                    | 0-                                             | 2                                                                                                    |             |            |
| Nombre<br>IDSAN_ES300241740017_16_1170423777                                                                                                    | Descripción<br>7757.xml Fichero de saneamiento | Código identificativo                                                                                                    | Borrar      |            |
| Seleccione su documento:                                                                                                    |                                                | xaminar                                                                                                    |             |            |
| Escriba una descripción del documento:                                                                                                    |                                                |                                                                                                    |             |            |
|                                                                                                    |                                                |                                                                                                    |             |            |
| Adjuntar Anexo                                                                                                    |                                                | <u>_</u>                                                                                                    | Continuar   |            |
| Adjuntar Anexo<br>ccesibilidad   Aviso Legal<br>D'Odos los derechos reservados. 2006 - Comunidad Autónoma d<br>esolución minima recomendada de 800x600 px. | de la Región de Murcia.                        |                                                                                                    | Continuar   |            |

# Firma de ficheros

En el proceso de firma aparecerán nuestros datos. Si todo está en orden, pulsaremos el botón "Firmar".

| Comunidad Autónoma de la Re                                             | gión de Murcia :: Admón. Electrónica - Microsoft Internet Ex        | plorer                                                                        |                                            | - 8      |
|-------------------------------------------------------------------------|---------------------------------------------------------------------|-------------------------------------------------------------------------------|--------------------------------------------|----------|
| chivo <u>E</u> dición <u>V</u> er <u>E</u> avoritos                     | Herramientas Ayuda                                                  |                                                                               |                                            | 1        |
| Atrás \star 🕥 - 💌 😰 !                                                   | 🏠 🔎 Búsqueda   chronitos  🚱 🔒 📓                                     | I + 🛄 除 🏭 🦓                                                                   |                                            |          |
| egción 🙋 https://ea.carm.es:4430                                        | 0/eA_tramitadorWeb/tramitacion/tramitador/iniciotramite/anadirTodos | Anexos.do                                                                     | 💌 🄁 Ir                                     | Vínculos |
| 🔔 administraciór                                                        | n electrónica                                                       |                                                                               | -                                          | See. 1   |
|                                                                         |                                                                     |                                                                               |                                            |          |
|                                                                         | EBOS DEL SISTEMA DE IDENITIFICACIÓN Y CONTE                         |                                                                               |                                            |          |
| PRESENTACIÓN DE FICH                                                    | ENTRADA                                                             |                                                                               |                                            |          |
| REGISTRO TELEMATICO I                                                   | ENTRADA                                                             |                                                                               |                                            |          |
|                                                                         |                                                                     |                                                                               |                                            |          |
|                                                                         |                                                                     |                                                                               |                                            |          |
| Solicitud de Reg                                                        | gistro a Firmar                                                     |                                                                               | 1                                          |          |
| Remitente:                                                              | 52829630X - MOLINA SAEZ JOSE                                        |                                                                               |                                            |          |
| Destino:                                                                | 359 - DIRECCION GENERAL GANADERIA Y PESCA                           |                                                                               |                                            |          |
| Tipo Asunto:                                                            | P-2035 - PRESENTACIÓN DE FICHEROS DEL SISTEM                        | A DE IDENTIFICACIÓN Y CONTROL ANIMA                                           | L (SICA)                                   |          |
| Lista de archivos                                                       | Tramite.xml                                                         | Datos introducidos para el procedimient<br>FICHEROS DEL SISTEMA DE IDENTIFICA | O PRESENTACIÓN DE<br>CIÓN Y CONTROL ANIMAL |          |
|                                                                         | IDSAN_ES300241740017_16_1170423777757.xml                           | (SICA)<br>Fichero de saneamiento                                              |                                            |          |
|                                                                         | Firmar                                                              |                                                                               |                                            |          |
|                                                                         | 1                                                                   |                                                                               |                                            |          |
| Puede visualizar el (                                                   | contenido real en formato XML que va a firmar. Pulse                | aquí.                                                                         |                                            |          |
|                                                                         |                                                                     |                                                                               |                                            |          |
|                                                                         |                                                                     |                                                                               |                                            |          |
|                                                                         |                                                                     |                                                                               |                                            |          |
|                                                                         |                                                                     |                                                                               |                                            |          |
| : <b>cesibilidad   Aviso Legal</b><br>Todos los derechos reservados. 20 | 006 - Comunidad Autónoma de la Región de Murcia.                    |                                                                               |                                            | NE T     |
| solución mínima recomendada de 8                                        | 500x600 px.                                                         |                                                                               |                                            |          |

Debemos seleccionar el certificado del que deseamos obtener la firma....

| Selección de certificado  | s                 |         |         | ? ×        |
|---------------------------|-------------------|---------|---------|------------|
| Seleccione un certificado | para firmar:      |         |         |            |
|                           |                   |         |         |            |
| Enviado a Emitido po      | r Propósit        | Nombre  | Fecha d | Ubicación  |
| NOMB FNMT Cl              | . <todos></todos> | Ninguno | 29/05/2 | No dispo   |
|                           |                   |         |         |            |
|                           |                   |         |         |            |
|                           |                   |         |         |            |
|                           |                   |         |         |            |
|                           |                   |         |         |            |
| •                         |                   |         |         |            |
|                           | Aceptar           |         | Ver d   | ertificado |
|                           |                   |         |         |            |

# Confirmación de envío de ficheros y obtención de fichero de acuse de envío

Si todo ha ido correctamente, aparecerá una ventana como la siguiente:

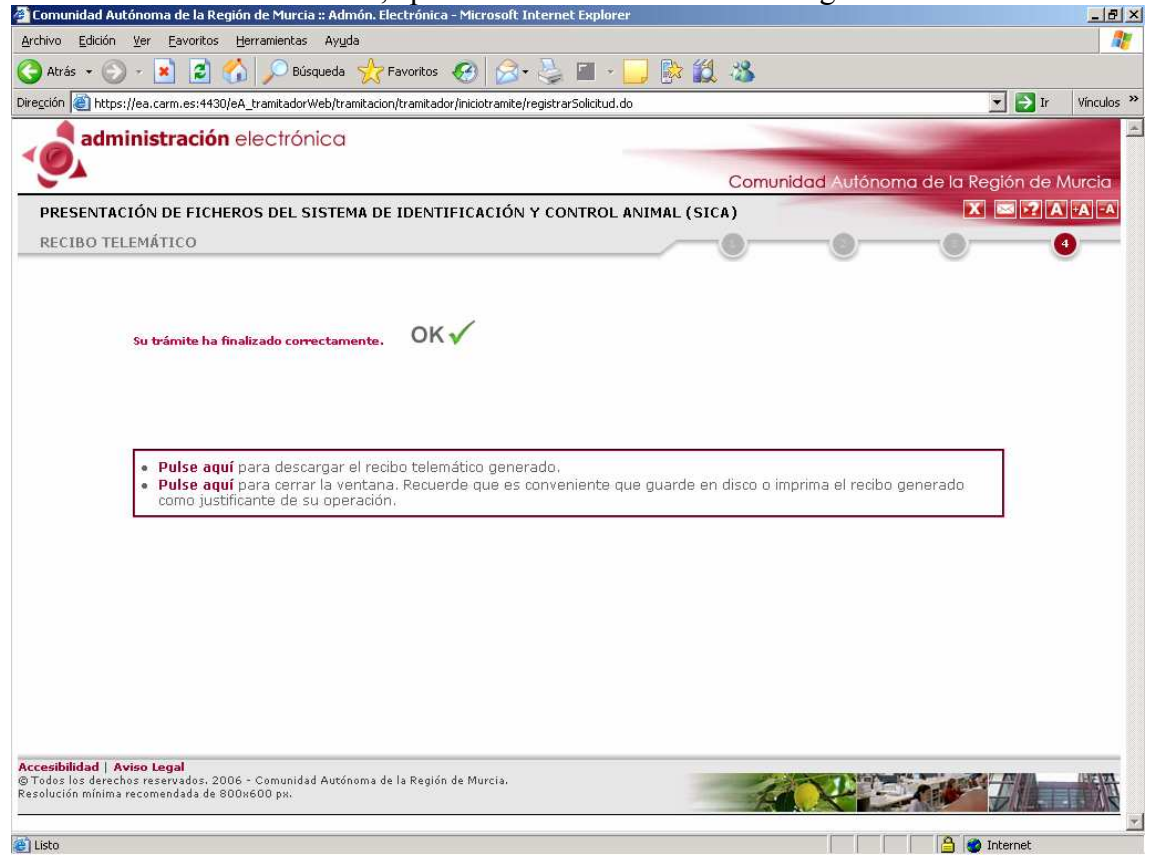

Solo nos falta obtener el recibo telemático asociado al trámite. Para ello debemos pulsar el enlace cuyo texto es: "**Pulse aquí** para descargar el recibo telemático generado".

El recibo telemático tendrá este aspecto:

|                                                         | gión de Murcia<br>negleta de Agricultura y Agua                                                                           | Directón General de Gan                                                                                         | siets                                                                                   | Telébro 012                                                                |
|---------------------------------------------------------|----------------------------------------------------------------------------------------------------|----------------------------------------------------------------------------------------------------|-----------------------------------------------------------------------------------------|----------------------------------------------------------------------------|
| S                                                       | OLICITUD<br>RESENTACIÓN DE FICH<br>NIMAL (SICA)                                                                           | IEROS DEL SISTEM                                                                                                | A DE IDENTIFICACIÓN                                                                     | 2035-11<br>Y CONTROL                                                       |
| 1 - Dat                                                 | tos Personales<br>Primer Apellos<br>Occumento NOT 5282963                                                                 | Segundo Apellido<br>00                                                                                          | SAEZ Nombre 2                                                                           | ose                                                                        |
|                                                         |                                                                                                    |                                                                                                    |                                                                                         |                                                                            |
|                                                         |                                                                                                    |                                                                                                    |                                                                                         |                                                                            |
|                                                         |                                                                                                    |                                                                                                    |                                                                                         |                                                                            |
|                                                         |                                                                                                    |                                                                                                    |                                                                                         |                                                                            |
| ta internativ<br>Istratutio o<br>Istanotin a<br>TLMO, S | petani qe u 00 spopnioni e ele<br>o qe e tak. E ngonisi të dhe të<br>soran nëtati, qertë peta<br>R. DIRECTOR GENERAL DE t | tonanis a dagat a si fideo<br>as a: Cinegat di Agirdunya<br>a.<br>IANADERÍA Y PESPA                             | an datas personates destinado e la gatilita<br>gua, eta en Pasa Juen XXII, en, XXII.648 | el procedencento, actuación o triant<br>1920, ante al que podet Vid. ajena |
| 1040.5                                                  | N. DIRECTOR GENERAL DE C                                                                                                  | INNAVERUS I PEDCA                                                                                               |                                                                                         |                                                                            |
| REGION DE MI                                            | URCEA ME                                                                                                    | The second second second second second second second second second second second second second second second se | utres compositor la valitte pde entre<br>utrevito vitate la pogina                      | Corpegnia de<br>Economia y                                                 |

Si no podemos imprimir el recibo telemático nos aparecerá una pantalla con el siguiente aspecto.

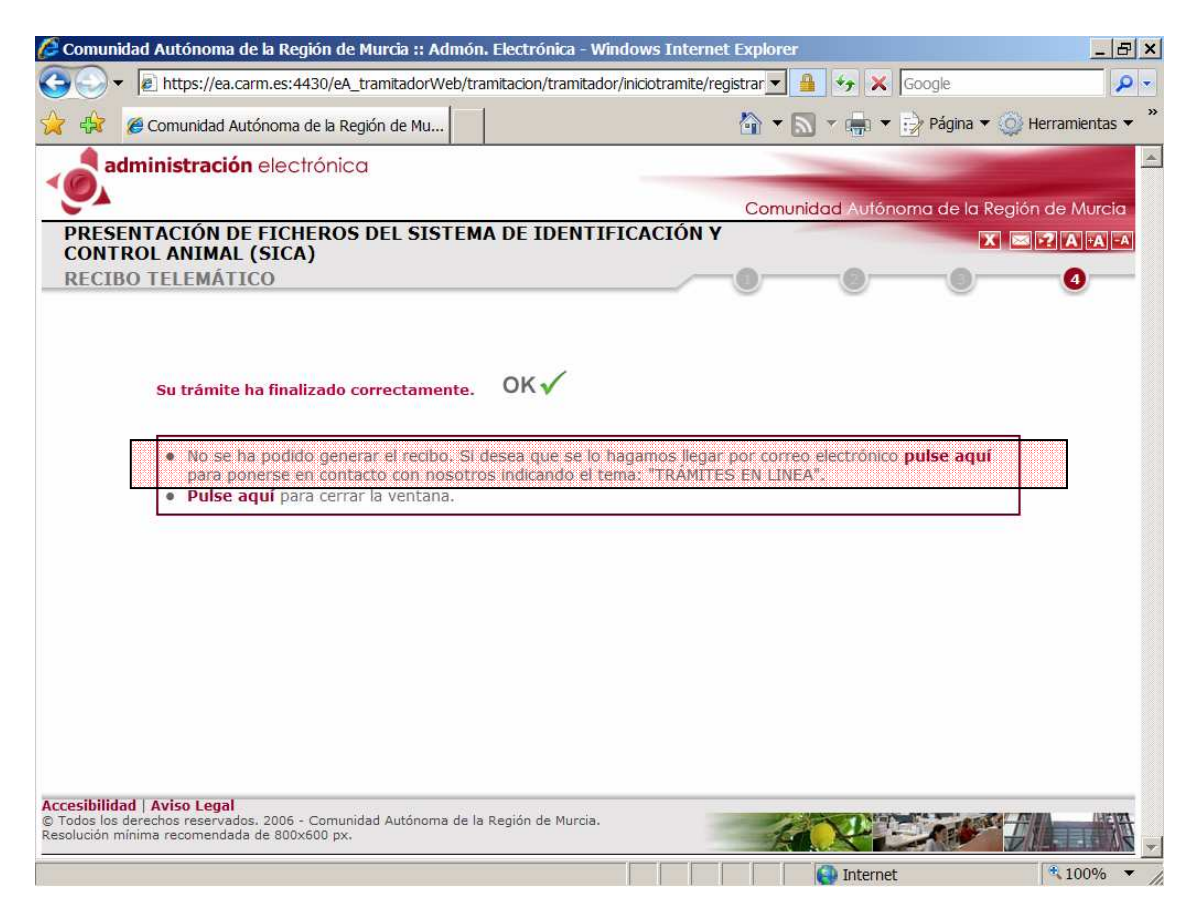

En este caso hay que ponerse en contacto con informática ya que el trámite no se habrá realizado correctamente.

Debemos guardarlo en un lugar seguro, incluso imprimirlo si lo deseamos. Este documento, indica que el veterinario ha enviado los ficheros indicados correctamente.

Este documento **nos asegura que el envío del fichero se ha realizado correctamente**, lo que no nos asegura es que los datos enviados sean correctos, esto únicamente se sabrá cuando el fichero enviado se haya cargado. Los problemas en la carga serán comunicados a los responsables del envío mediante la especificación del código del trámite y del fichero erróneo para que los solucionen, volviéndose a enviar los datos en el caso de que sean necesario.